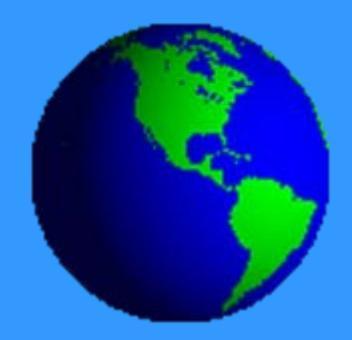

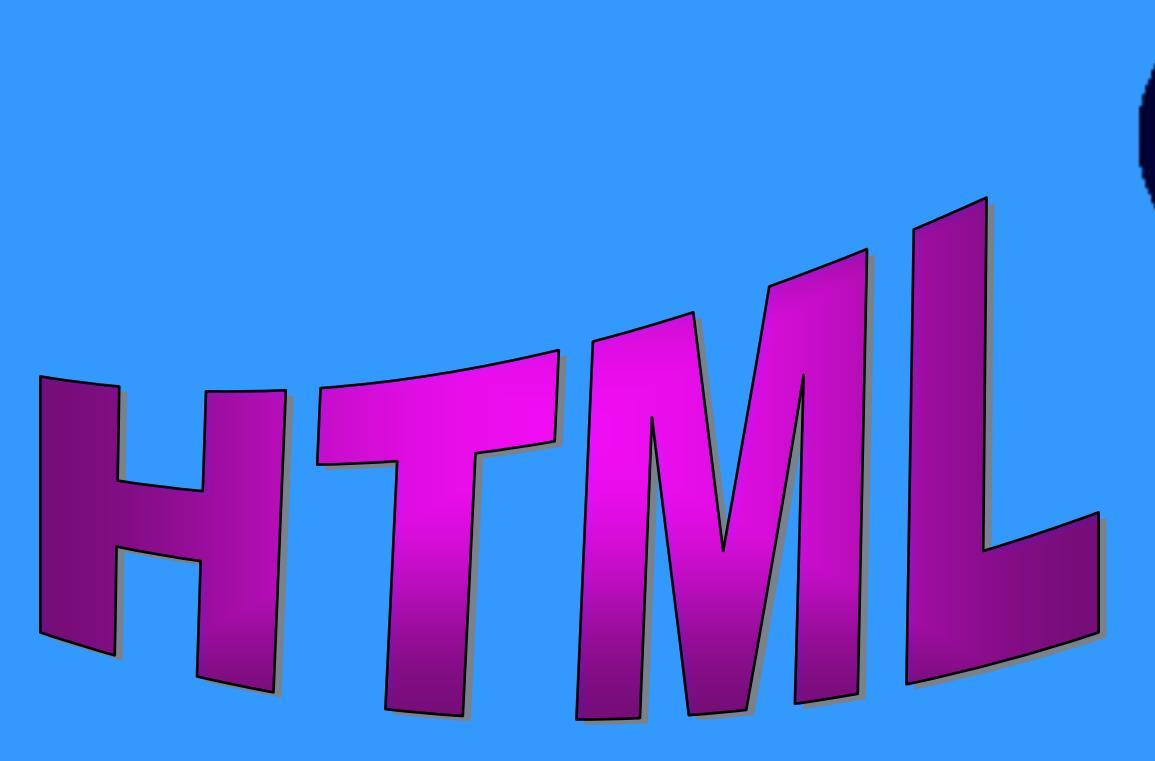

Everything you need to know to make a webpage 🖉

# WHAT IS HTML?

- HTML stands for Hypertext Markup Language
- It is a language that lets you make web pages
- HTML includes instructions that make your text and pictures appear on the page in whatever way you want

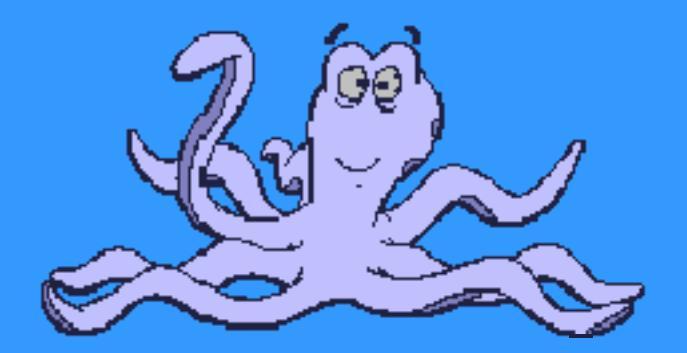

#### WEB PAGES

Who knew

you could do

all that with

HTML?

# Here's an example of a web page that was created entirely with HTML:

| 🗿 Welcome to MSR.com - Microsoft Internet Explorer |                                                                                                 |                                                                              |                                                   |  |
|----------------------------------------------------|-------------------------------------------------------------------------------------------------|------------------------------------------------------------------------------|---------------------------------------------------|--|
| File Edit View Favorite                            | s Tools Help                                                                                    |                                                                              |                                                   |  |
| 🚱 Back 👻 💮 🖌 💌                                     | 💈 🏠 🔎 Search 🤺 Favorites 🗕                                                                      | 🕐 Media 🥝 🔗 🦕 🐨 🗸 📙                                                          |                                                   |  |
| Address 🙆 http://www.msn                           | .com/                                                                                           |                                                                              |                                                   |  |
| ~ 4                                                |                                                                                                 |                                                                              | Holp                                              |  |
| men 💔                                              |                                                                                                 | Figs Is                                                                      | neip                                              |  |
|                                                    | MSN Home My MSN                                                                                 | Sign III.net                                                                 | Monday, Jun 24                                    |  |
| MSN Home   My MSN   I                              | -lotmail   Search   Shopping   Money   F                                                        | eople & Chat                                                                 |                                                   |  |
| 0                                                  |                                                                                                 |                                                                              |                                                   |  |
| Search the web:                                    |                                                                                                 | Search                                                                       | Free cell phone -<br>Unlimited night &            |  |
| Hate your roommate? 5 y                            | ways to bury the batchet                                                                        | Votes only online.                                                           | weekend minutes                                   |  |
| nato jour roominator o                             |                                                                                                 |                                                                              |                                                   |  |
| Cond a la sucidar                                  | Today on MSN                                                                                    | Strictly Business                                                            | MSN Channels                                      |  |
| vourself flamed' e-card                            | How school b                                                                                    | ullies burt · Group mulls selling                                            | Autos                                             |  |
|                                                    | · Monster' \$10k                                                                                | <giveaway body="" cash<="" for="" parts="" td=""><td>Careers</td></giveaway> | Careers                                           |  |
| Fitness guru's weight                              | New buzz for V                                                                                  | Veb ads 🛛 • Why a 'death tax' lives                                          | City Guides                                       |  |
| loss & workout taboos                              | Don't                                                                                           | Ignore stock slumps?                                                         | Entertainment                                     |  |
| Get a Free Cell Phone                              | Be Fuelish Beat the clock                                                                       | Time for a change                                                            | 21 Blitz Slots                                    |  |
| Free Nights, Weekends                              | · Will Sampras                                                                                  | win again? 🛛 🌜 Is your                                                       | Health                                            |  |
| Find                                               | How A/C & fast-food drive-                                                                      | urns gray                                                                    | House & Home                                      |  |
| Air Tickets                                        | thrus hurt your mileage                                                                         | ring early wardrope outdated?                                                | Kids                                              |  |
| Auctions                                           | Booth buzz: Ways to make trade shows p                                                          | ay off                                                                       | Learning & Research                               |  |
| Auto Price Quotes                                  | <ul> <li>Dryers to faucets: Fix-it guide for househousehousehousehousehousehousehouse</li></ul> | olds                                                                         | Music & Radio                                     |  |
| BUV BOOKS<br>BUV CDS & DVDs                        | MSN Top Headlines more                                                                          | CNBC on MSN Money more                                                       | News                                              |  |
| Find a Job                                         | MSNBC News                                                                                      | Stock Quotes                                                                 | State magazine<br>Snorts by                       |  |
| Hotel Deals from \$39                              | <ul> <li>Court: Only juries can decide death</li> </ul>                                         | Datek I Ameritrade I ShareBuilder I                                          | 2002 World Cup                                    |  |
| Internet Access Specials<br>Old Friends            | <ul> <li>Desperate bid to save Ariz. town</li> </ul>                                            | TD Waterhouse   Trade Now                                                    | Tech & Gadgets                                    |  |
| Personals                                          | Newsweek: Martha Stewart's mess                                                                 | Name Last Change % Chg                                                       | l ravel<br>Women                                  |  |
| White Pages                                        | Slate: Opinion & Commentary                                                                     | Dow 9,281.82 + +28.03 +0.30%                                                 |                                                   |  |
| Yellow Pages<br>40% off bot cookbooks              | Stephanopoulos Biased? Let's Hope                                                               | Nasdaq 1,460.34 🔺 +19.38 +1.34%                                              | MYMSN                                             |  |
| More                                               | 50                                                                                              | S&P 992.72 + 3.58 +0.36%                                                     | Visit My MSN to get your<br>Hotmail, stock quotes |  |
|                                                    | ESPN Sports                                                                                     | Quotes by S&P, 20 min. delay Update                                          | local weather and more!                           |  |
| Explore                                            | <ul> <li>Initial autopsy finding: artery hardening<br/>likely killed Carde' kile</li> </ul>     | Get Quote                                                                    |                                                   |  |
| Bed & Bath \$39.99                                 | Agassi opens Wimbledon in style                                                                 |                                                                              | Go to My MSN                                      |  |
| Buy Flowers                                        | <ul> <li>Jordan mulls return in reserve role</li> </ul>                                         | Market Report   News   Top 10 Lists                                          | Spotlight                                         |  |
| Downloads<br>Find Contractors                      | MSN Shopping more                                                                               | MSN Specials more                                                            | How to go                                         |  |
| Get an Apartment                                   | What's Hot Right Now                                                                            | Great escapes                                                                | from \$0 to \$1M                                  |  |
| Go Mobile                                          | • TV Photoviewer \$79                                                                           | How to live in Paris for cheap:                                              | in a year                                         |  |
| Greeting Cards<br>Health Insurance Quotes          | Dell: Great upgrade offer                                                                       | Find out the new vacation                                                    | Featured Today                                    |  |
| Horoscopes                                         | • Travel in safety and style                                                                    | trend                                                                        | eHarlequin.com                                    |  |
| Maps & Directions                                  | 40% off  • Personal Laser Printer for                                                           | Check this out                                                               |                                                   |  |
| Send Money                                         | Weber's Only \$97.99                                                                            | <ul> <li>10 fun (and cheap) family activities</li> </ul>                     | Articles, advice, games,                          |  |
| Weather                                            | conkbook starting at \$70                                                                       | <ul> <li>Tablet PCs: next hot biz tech toy?</li> </ul>                       | you enhance your                                  |  |
| More                                               |                                                                                                 | This week on MSN                                                             | romance                                           |  |
|                                                    | Today's Sales & Deals                                                                           | <ul> <li>Sick of being single: Find your "Match"</li> </ul>                  | ADD ellerlesuin een                               |  |
| Play                                               | Incredible New Deals! Up to 76% Off                                                             | <ul> <li>Live on less: 'starving student' tips</li> </ul>                    | to My MSN Page                                    |  |
| Be a Movie Critic                                  | Luxury offeet dets as row as \$29.99                                                            |                                                                              | MSN Worldwide                                     |  |
| Broadband Access                                   | MSN1 inks & Resources                                                                           | more                                                                         | WISH WORldWide                                    |  |
|                                                    |                                                                                                 |                                                                              |                                                   |  |

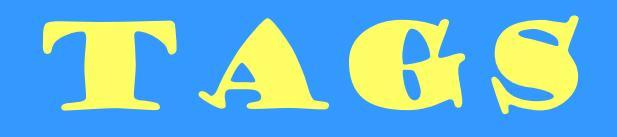

Instructions in HTML are called TAGS. This is the format for writing a TAG:

When you want your instruction to start to take
 effect

#### <INSTRUCTION>

• When you want to discontinue this instruction you use an END TAG

#### </INSTRUCTION>

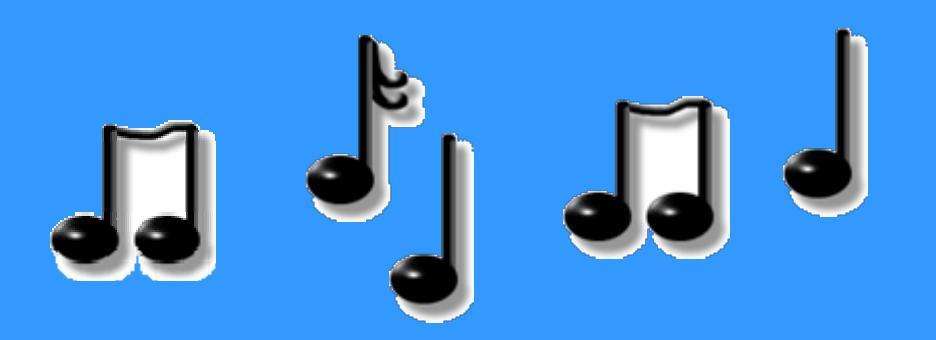

**NOTE**: This is the preferred format. In reality, not every TAG needs an END TAG!

# THE HIML TAG

Every HTML file begins with the HTML Tag. This tag tells the web browser that the page is written in HTML so it will know how to display it.

<HTML>... </HTML>

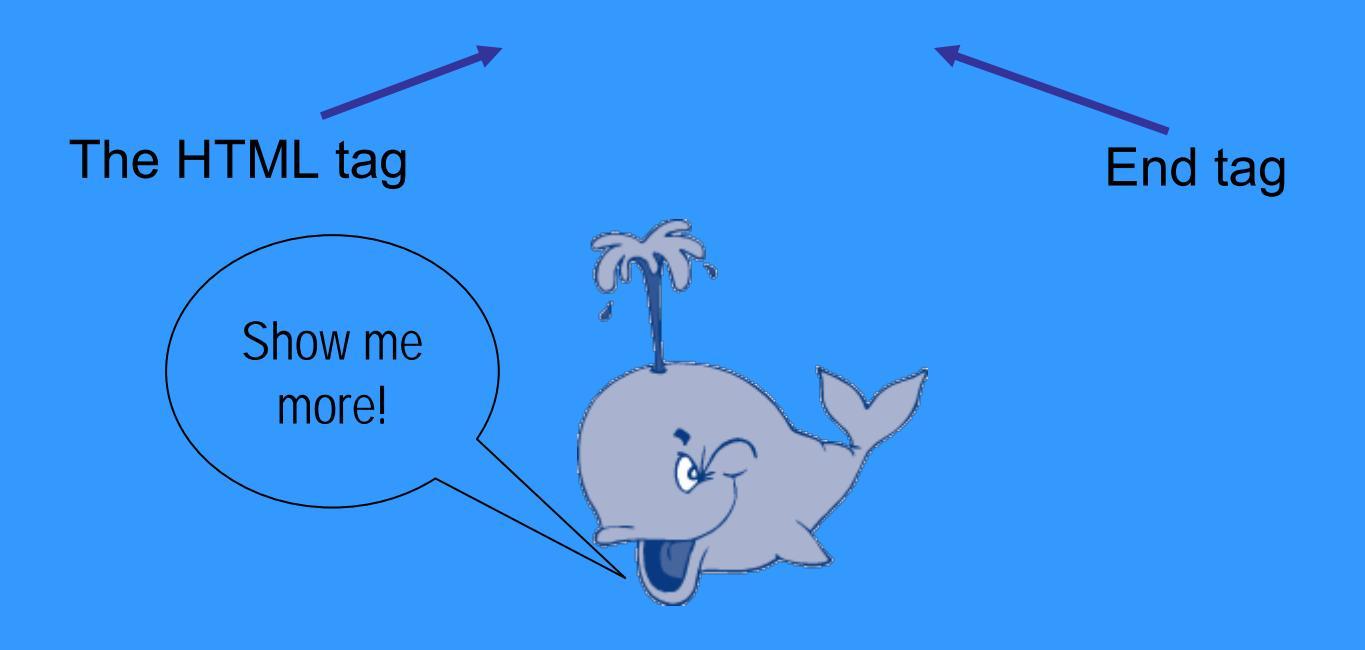

### WHAT EVERY PAGE LOOKS LIKE:

<HTML>

<HEAD>

<TITLE></TITLE></HEAD>

<BODY>

</BODY>

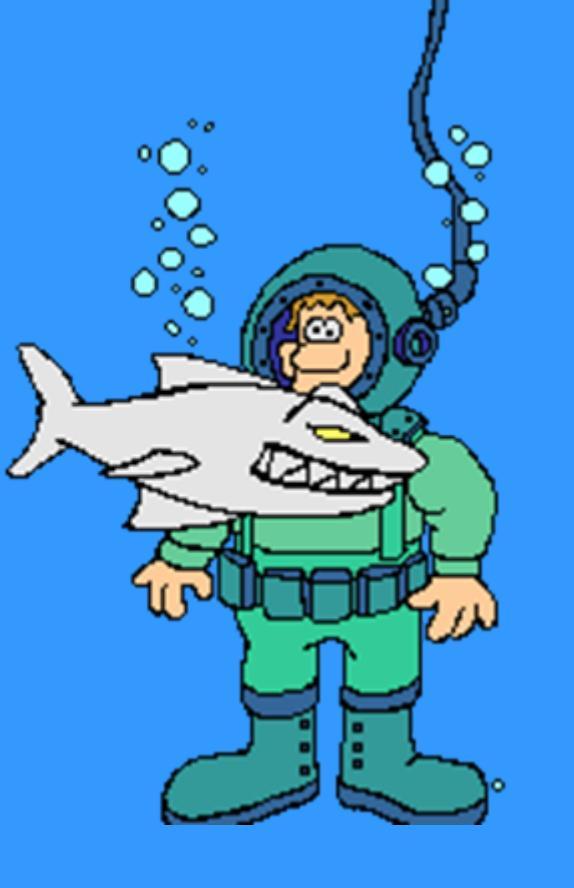

•

ο

# WHAT EVERY PAGE LOOKS LIKE:

<HTML>

<BODY>

</BODY>

Tags around all your code telling the computer that it should read this page as HTML

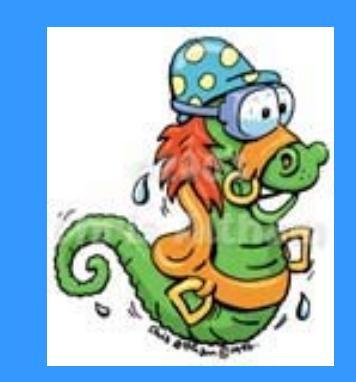

</HTML>

### WHAT EVERY PAGE LOOKS LIKE:

#### <HTML>

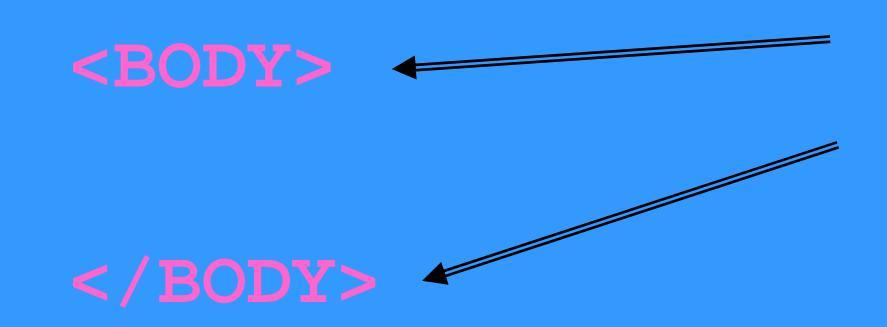

All your code that will show up on the page goes between the BODY tags

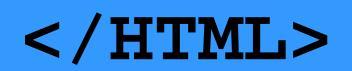

### ATTRIBUTES AND VALUES

Some tags can have more than just their names in them.

Tags can also have attributes!

Every attribute you want to change is assigned a value.

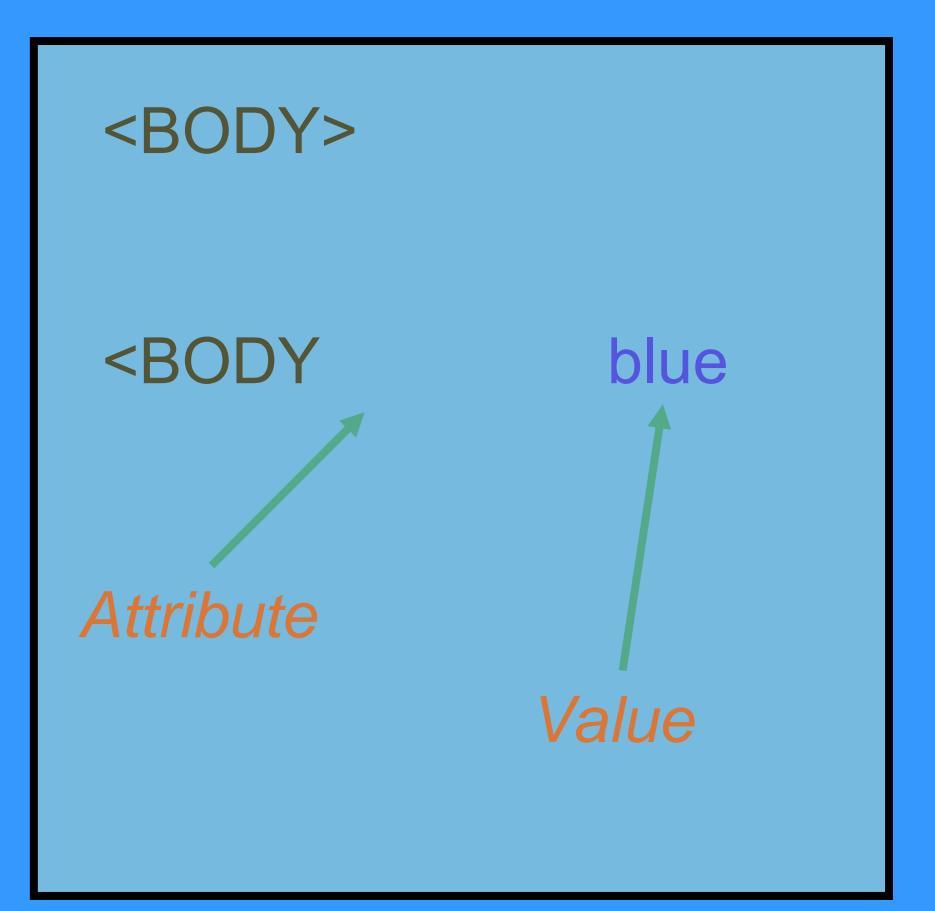

## LAYOUT

The body of your page should be inside a tag called the **BODY** tag. Inside this tag you can specify the background color (bgcolor) or background image (background) of the page and the color of the text.

<BODY bgcolor="blue" text="purple">...</BODY> <BODY background="blueSky.gif">...</BODY>

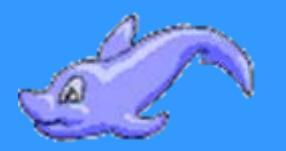

You can center things on your page using the **CENTER** tag:

#### <CENTER>...</CENTER>

Otherwise it will align on the left side of the page.

#### MORE LAYOUT

#### Here are the TITLE tags:

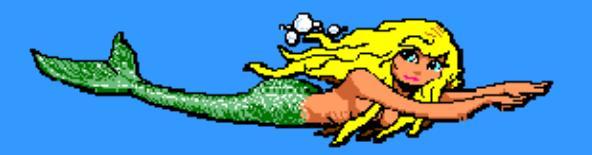

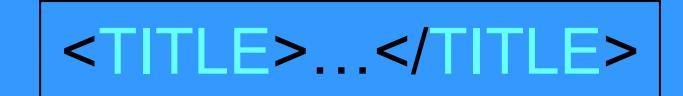

If you want the title of the page to appear in the top bar, nest the TITLE tags inside the HEAD tags: <HEAD><TITLE> Artemis 2006 HTML Helpsite</TITLE></HEAD>

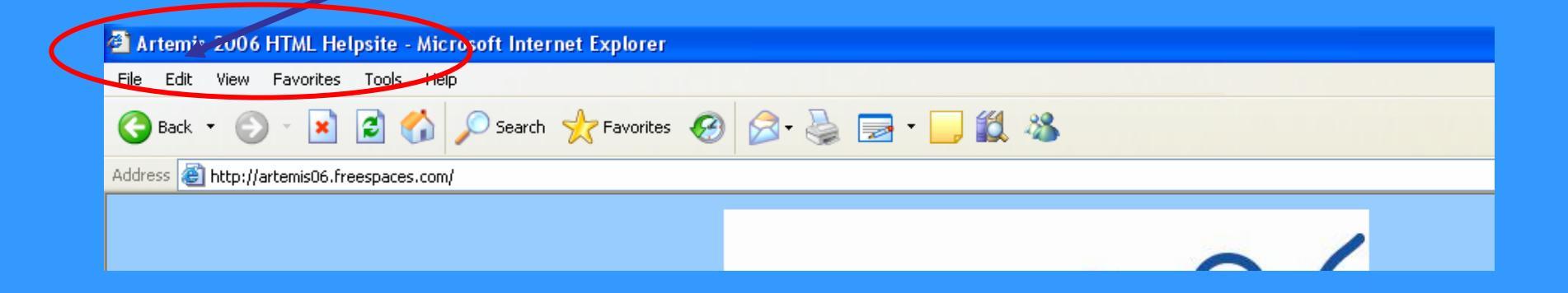

### LAYOUT EXAMPLE

#### <HTML>

#### <TITLE> Artemis 2006 </TITLE>

#### <BODY>

- •
- •
- · </BODY>

</HTML>

This will put Artemis 2006 into the web browser containing your webpage.

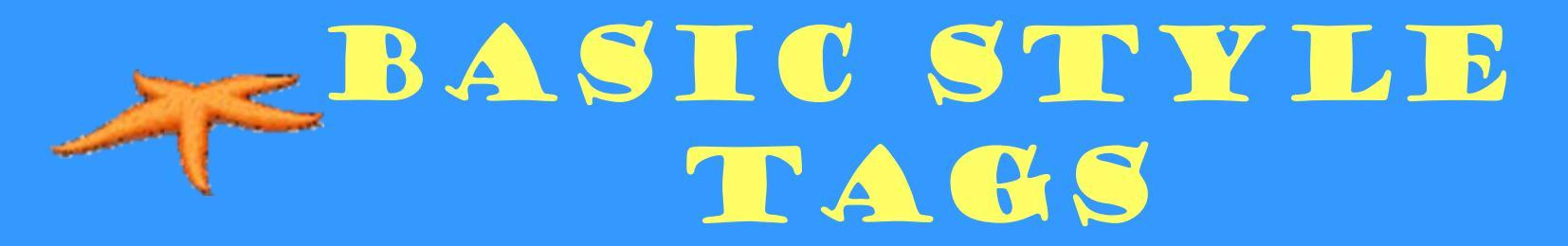

Here are some common TAGS you will probably want to use in your webpage:

| Bold             | <b></b>        |     |
|------------------|----------------|-----|
| Italic           | <j></j>        | 0   |
| <u>Underline</u> | <u></u>        | 000 |
| Bold Italic      | <b><i></i></b> |     |

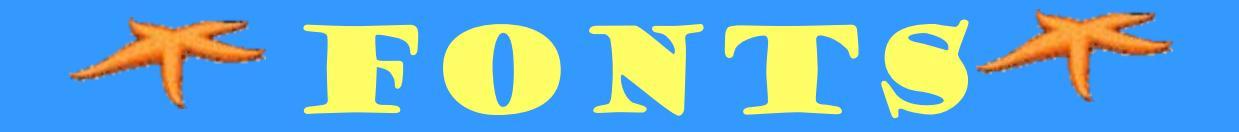

You can choose what kind of text is on your web page using **FONT** tags.

You can specify the *font*, color and SiZe (1-7).

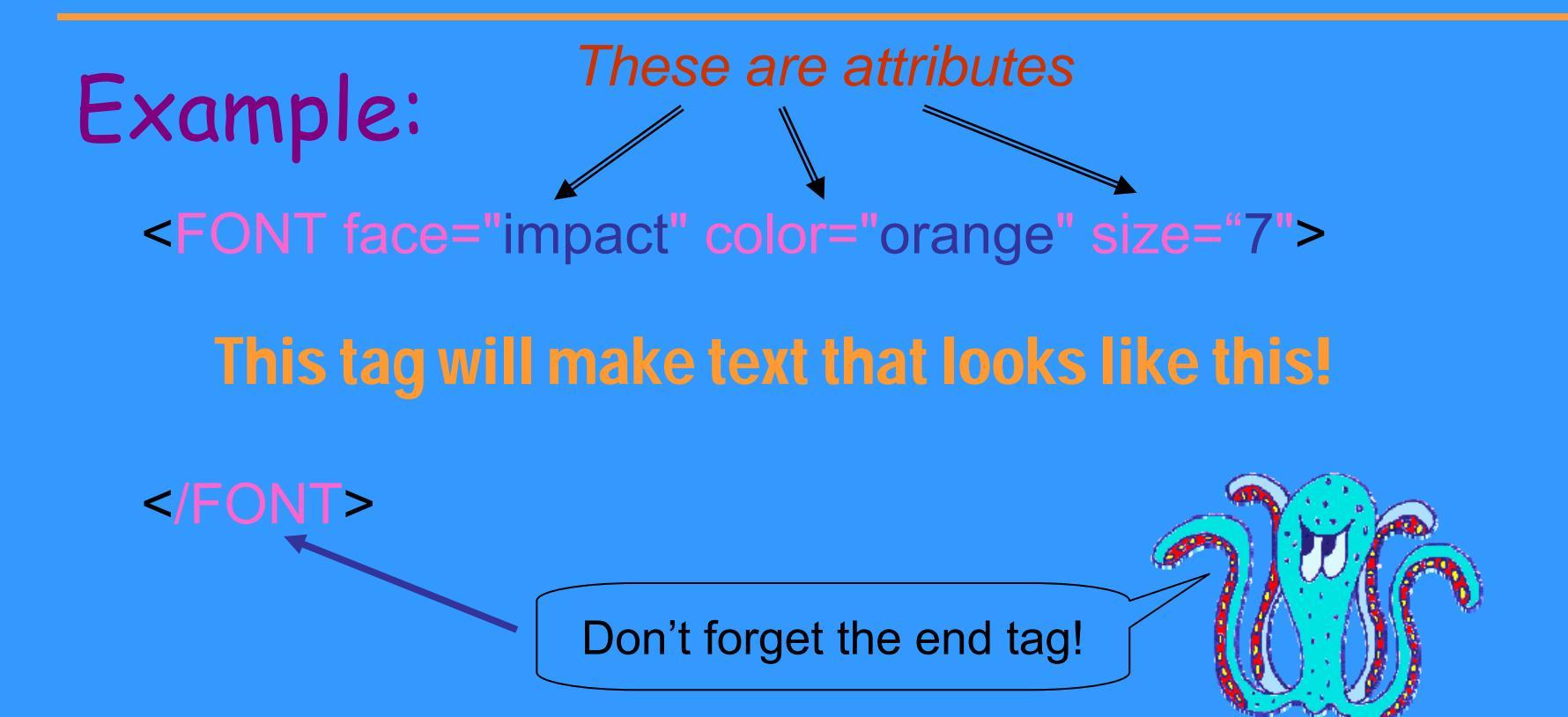

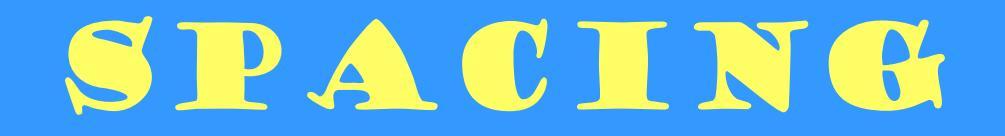

HTML is not smart when it comes to spacing. If you hit ENTER at the end of a line, it doesn't know what to do, and just keeps right on going.

If you want a new line, you need a LINE BREAK tag:

#### <BR>

HTML automatically puts one space between everything, and the spaces you want to add are called FORCED SPACES. Any time you want an extra space:

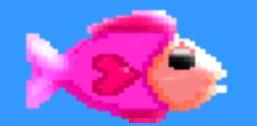

Both of these instructions get inserted where you want the LINE BREAK or FORCED SPACE, they do <u>NOT</u> have end tags.

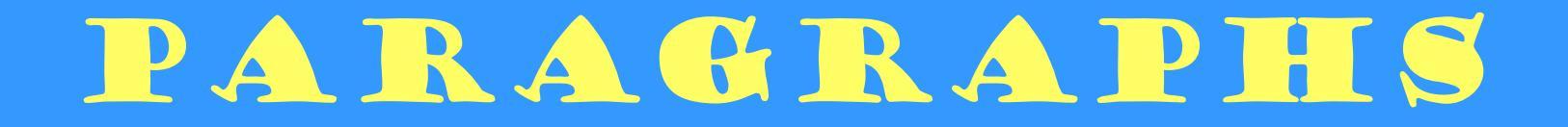

To tell HTML that you want a paragraph, put the text for the paragraph between the P (paragraph) tags:

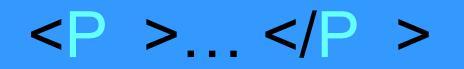

HTML will add an extra space between your paragraphs when you use the paragraph tags, similar to what happens when you insert a line break (<BR>).

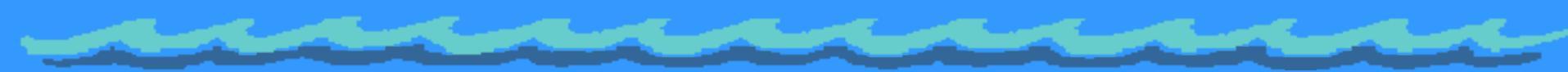

### PARAGRAPH EXAMPLE

Here is an example of the formatting HTML does to its paragraphs:

This is a paragraph created in HTML. We must remember that in HTML paragraphs have end tags to signify the end of a paragraph.

 at the beginning at the end of each paragraph It is also good to remember that HTML adds an extra space between each paragraph, although it does not indent the first line. HTML adds a space between paragraphs

### IMAGES

Web pages with just text aren't much fun, so you'll want to add images, such as clip art and pictures.

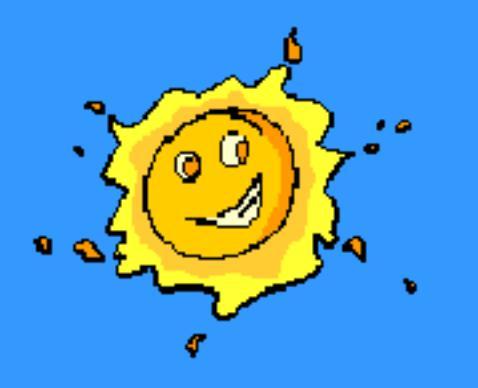

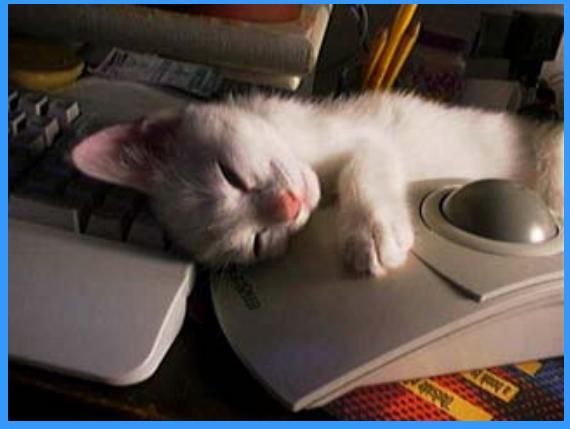

clip art

pictures

When you add an image to a page, you can specify its:

- $\rightarrow$  Height
- $\rightarrow$  Width
- $\rightarrow$  Title

# IMAGE TAG

Suppose the name of the image we want to insert is Artemis.jpg

The tag would look like this:

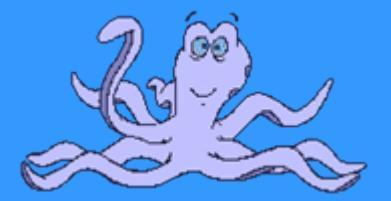

<IMG src="Images/Artemis.jpg">

Here is that tag again with more attributes:

<IMG src="Images/Artemis.jpg" alt="Artemis 2006" width=200 height=300>
Name of the file Title of picture Width & Height

### IMAGIE TAG SRC

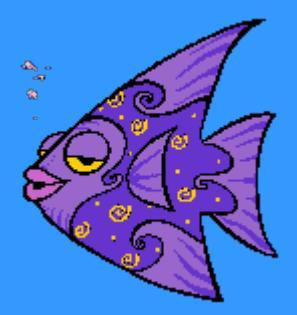

The IMG tag's src attribute tells the web browser where to look for the picture.

<IMG src="Images/Artemis.jpg">

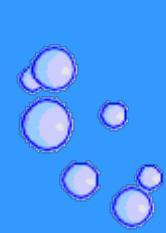

In this example, the web browser looks in the folder Images and opens the image Artemis.jpg.

# LINKS

There are 3 basic types of links

1. Anchor goes to somewhere else on the same page

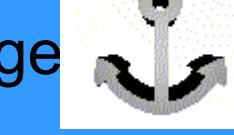

2. Internal goes to another page within the same website

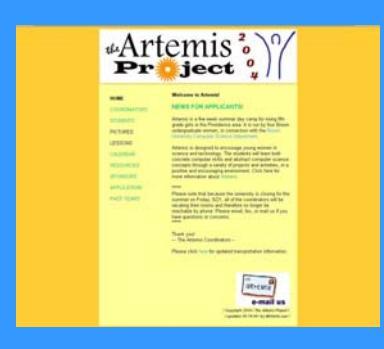

3.

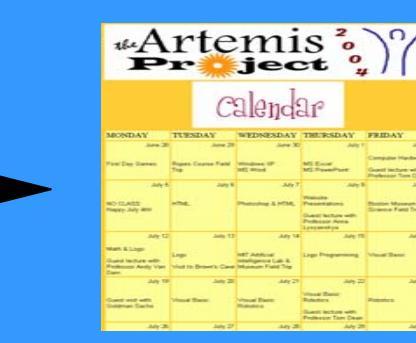

**External** goes anywhere in the world

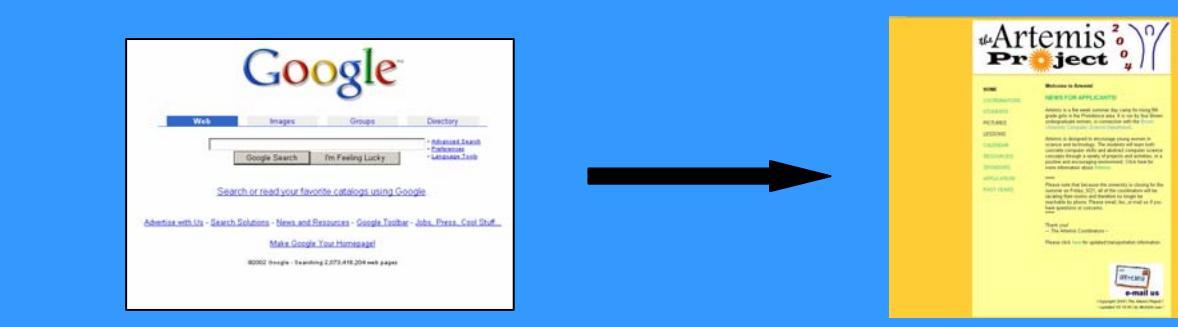

#### EXTERNAL LINKS <a href="address">Link Name</a>

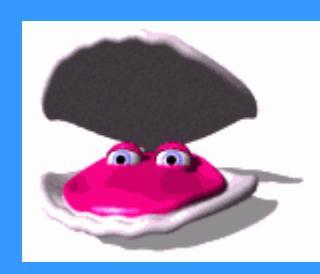

The actual address of the website

The words the user will click on

#### Example:

#### This:

<A href="http://www.cs.brown.edu/"> Brown CS </A>

Will look like: Brown CS

Adding target="new" after the address will open the link in a new window.

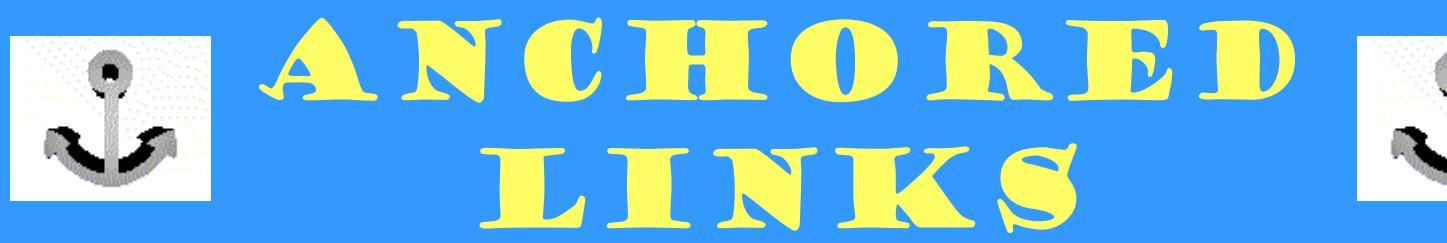

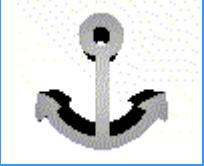

To specify where on the page you want to link to, you need to name the place on the page to go to:

<a name="name">This is the place you link to.</a>

Name of the target

You can then make links to the target the same way as you make links to other pages, except you add a # to show it's an anchored link:

<a href="#name">Click on me to go somewhere else on the page.</a>

### INTERNAL LINKS

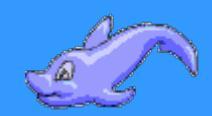

An internal link is where you link to another page in your website.

For example, if you want to link to a page of your own photos from your home page, then you would have the link:

<A href="photos.html">Click to see my photos!</A>

If you want to be able to click a picture to link to something else instead of clicking a text link, just nest the image tag inside the link tags

<A href="photos.html"><img src="myCat.jpg></A>

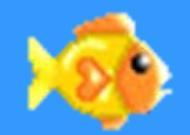

# There are 3 basic types of lists

- Ordered Lists
- Unordered Lists
- Definition Lists

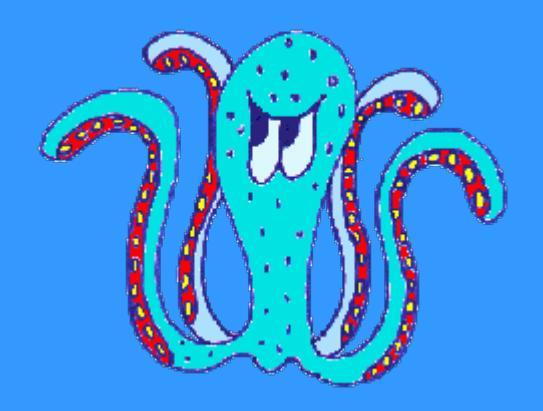

# LISTS 1

1. An ordered list – use when you want the items in your list to be numbered.

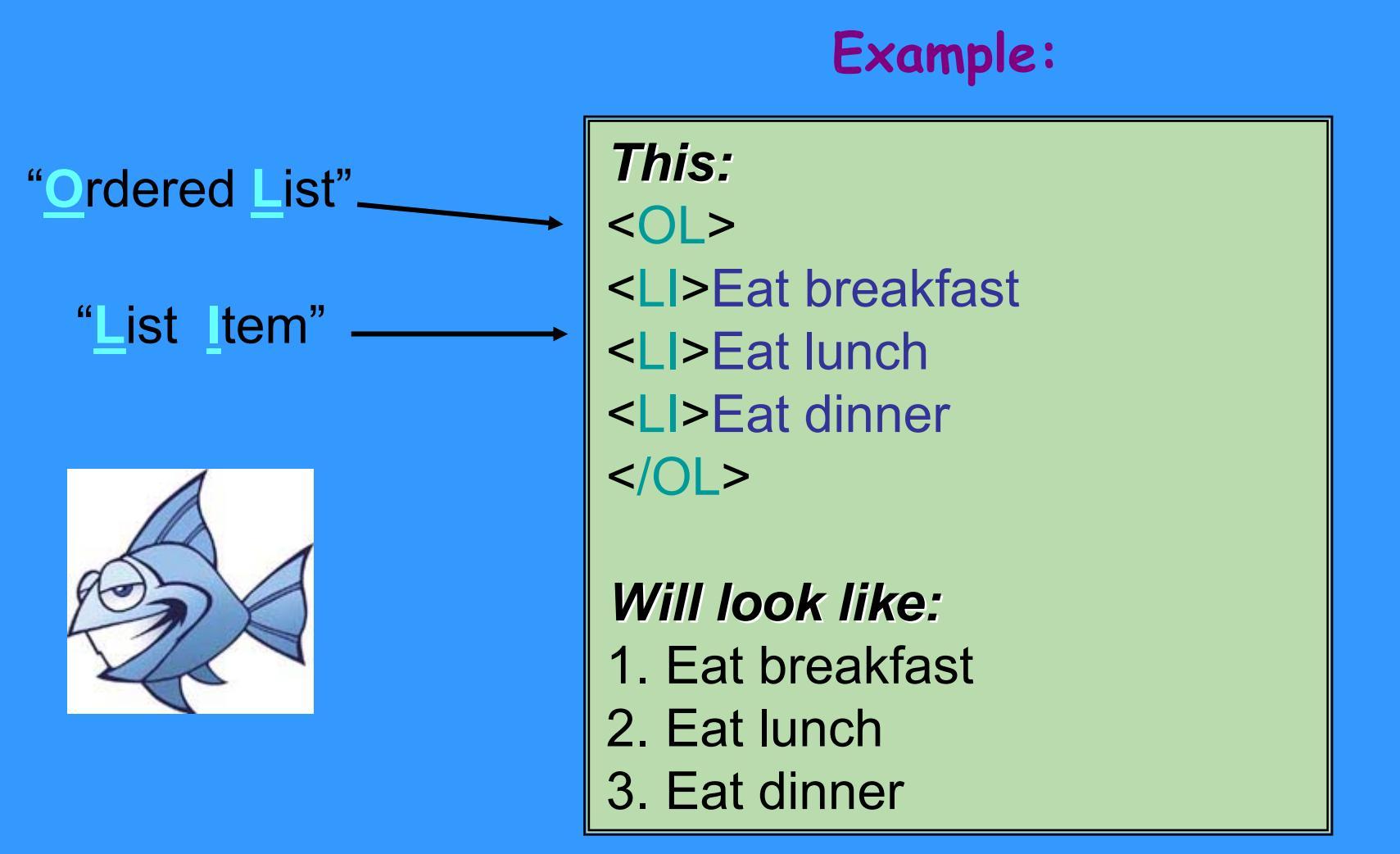

# LISTS 2

2. An unordered list – use when you don't need items to be ordered. Items in the list will be bulleted instead of numbered. Example:

Milk

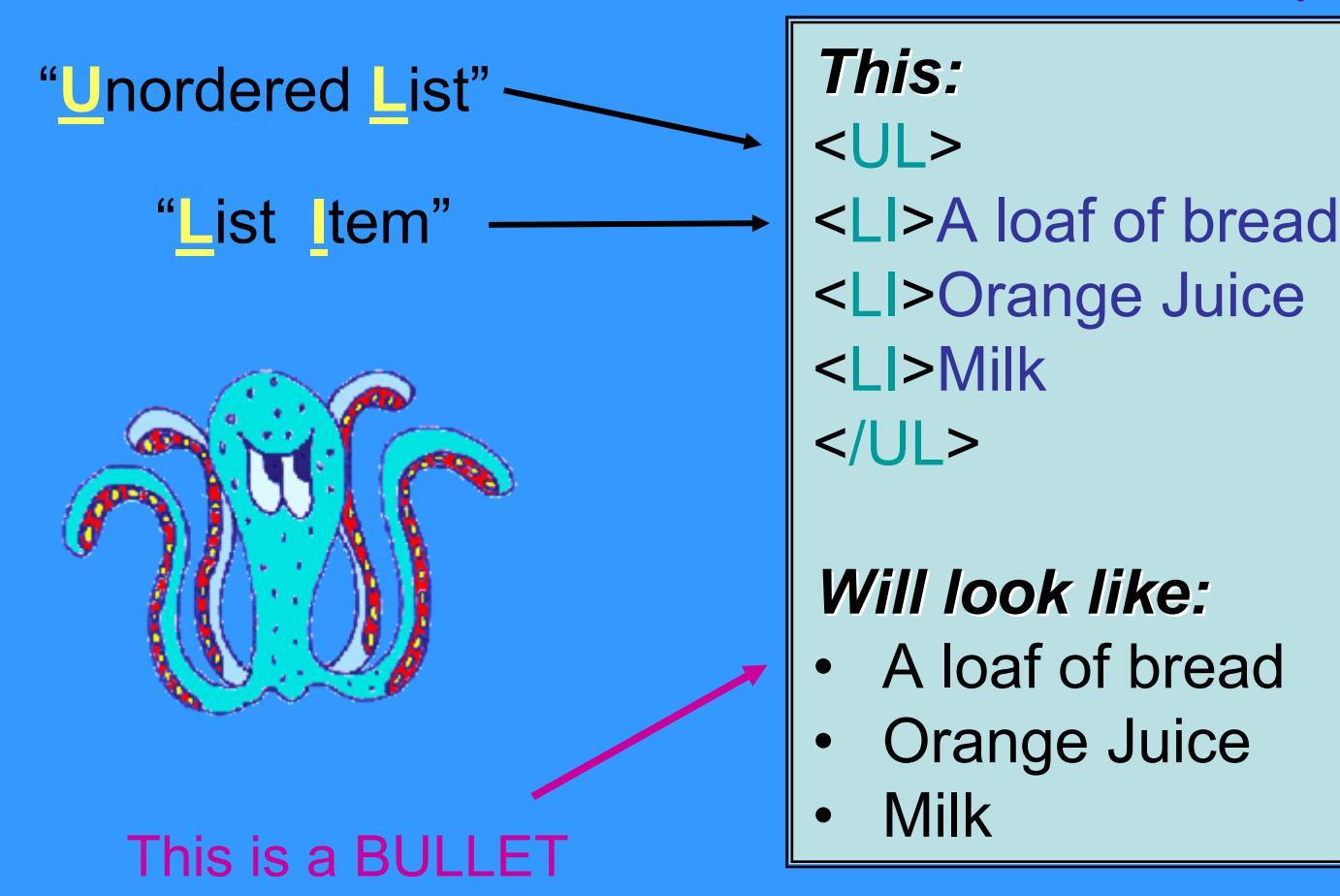

# LISTS 3

**3. A Definition List** – use when you want to define something

Example: "Definition List"

8

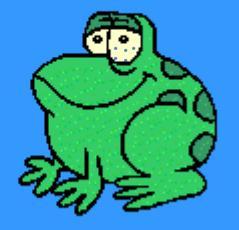

This: <DL>

<DT>luddite</DT><DD>One who opposes technological change. </DD> <DT>defenestration</DT><DD>The act of throwing something out of a window.</DD> </DL>

#### Will look like:

"Definition Data"

luddite

One who opposes technological change. defenestration

The act of throwing something out of a window.

### TABLES

Tables help with the layout of words and pictures on a page.
Each TABLE has TABLE ROWS and each TABLE
ROW has at least one TABLE DATA

Table TAG: <TABLE>...</TABLE> Table Row TAG: <TR>...</TR> Table Data TAG: <TD>...</TD>

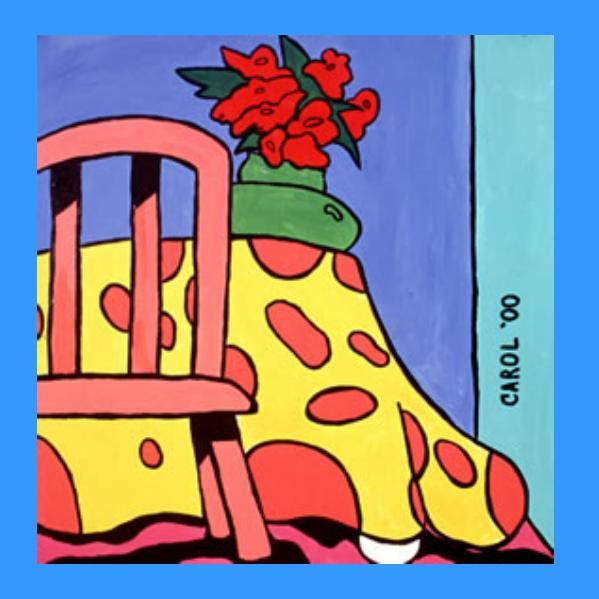

<HTML> <TABLE border=1> < TR ><TD>Victoria </TD> <TD>Bartolome </TD> </TR>  $\langle TR \rangle$ <TD> Hong </TD> <TD> Chau </TD> </TR>  $\langle TR \rangle$ <TD> Sarah </TD> <TD> Filman </TD> </TR>  $\langle TR \rangle$ <TD> Arushi </TD> <TD> Pasricha </TD> </TR> </TABLE> </HTML>

### SAMPLE TABLE TR Victoria **Bartolome** Hong Chau Sarah Filman Arushi Pasricha

# MAKING YOUR TABLE FANCY

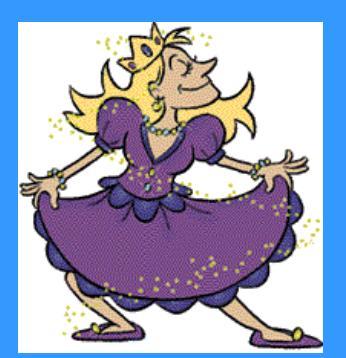

**Alignment:** You can align the things in your table using ALIGN and VALIGN.

ALIGN moves your data horizontally (you can tell it to align "left", "right", or "center." For example: <TD ALIGN="right">

VALIGN moves your data vertically (you can tell it to align "top", "bottom", or "center." For example:

<TD VALIGN="top">

### MORE FANCY TABLES

Inside the TABLE TAG you can specify the following:

- Border
- Cell Padding
- Cell Spacing
- Width
- Height
- Background Color

Spacing around table data

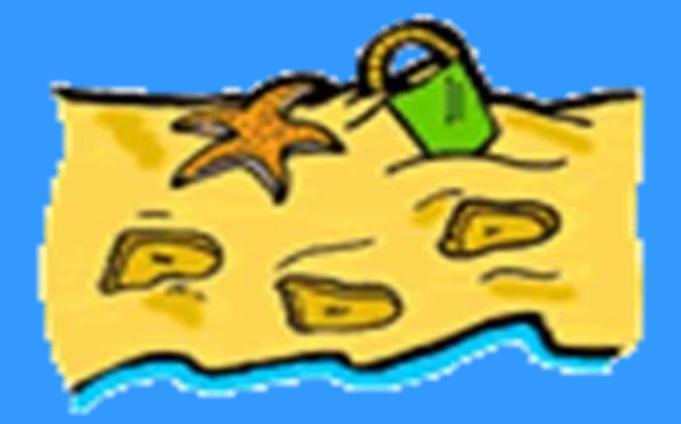

Examples:

<TABLE border=1 cellpadding=2 cellspacing=2> <TABLE width=200 height=300> <TABLE bgcolor="#FFFFFF">

This is the "hex code" for white

### VIEWING YOUR PAGE

 In a *browser* (such as Internet Explorer), under the File menu, click Open.... In the box that pops up, click the Browse button and find your file.

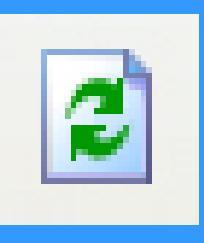

- If you make changes, click the Refresh button to see their effects.
- Make sure all your images are in the folder as the html file. Otherwise, they won't show up.